## Setting up the Microsoft Authenticator application

Multi-factor authentication (MFA) is a method used to enhance the security of email accounts and Office 365 access. By using MFA, even if your account password is compromised during a cyber attack, unauthorized individuals cannot access your emails, documents, cloud services, or message exchanges (e.g., Teams) without further verifying your identity in an additional step.

You can easily set this up using your mobile phone, either by responding to notifications from the authentication app, providing approval, entering a code received via SMS, or pressing the pound (#) key during a phone call.

The IT department centrally configures MFA settings for university accounts, but your cooperation is necessary to enable it for your personal account.

The steps required for setup are as follows:

If you want to set up the MFA service from the university network, continue with step 1 and then proceed to step 1.1 for the configuration. If you want to set it up from a non-university network, continue with step 1 and then proceed to step 2 for the configuration.

1. Open a web browser on your computer and log in to the portal.office.com website using your university email address and cusman password.

1.1. After logging in, click on your profile on the right side and select the "View account" option as shown in the image.

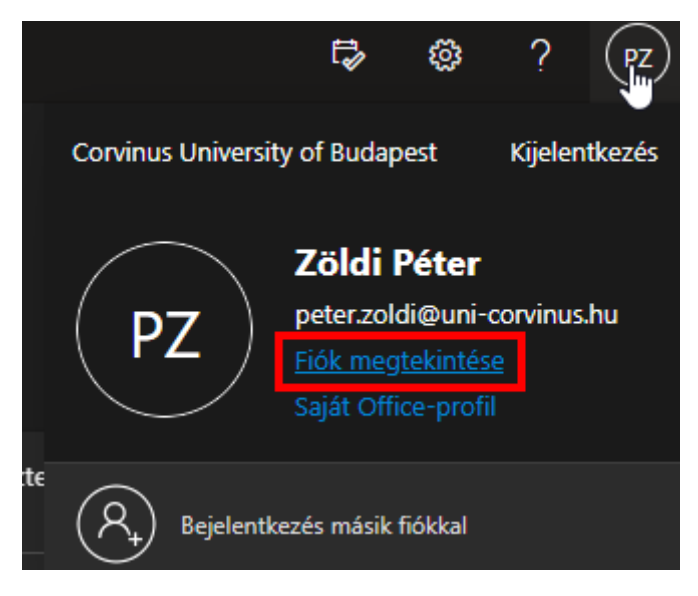

1.2. After selecting the previous menu option, you will be navigated to a new page. On the displayed page, click on the "Security info" menu.

|                        | Saját fiók $\vee$ |
|------------------------|-------------------|
| 🖉 Üdvözli a Saját fiók | : új felülete!    |
|                        |                   |
| A Áttekintés           |                   |
| 将 Biztonsági adatok    |                   |
| 💻 Eszközök             |                   |
| 🔍 Jelszó               |                   |

1.3. After clicking on the "Security info" menu, another page will appear. On this page, click on the "Add method" button and select the option for Microsoft Authenticator. After selecting, click on the "Add" button.

| III Sa     Sa       Attekintés       Biztonsági adatok       Szervezetek | ját bejelentkezések ~<br>Biztonsági adatok<br>Ezekkel a módszerekkel jelentkezhet be a fiókba vagy állíthatja át a jelszót.<br>Alapértelmezett bejelentkezési módszer: Microsoft Authenticator – értesítés Módosítás<br>+ Bejelentkezési módszer hozzáadása |
|--------------------------------------------------------------------------|----------------------------------------------------------------------------------------------------|
| <b>Móds</b><br>Melyik r                                                  | szer hozzáadása ×                                                                                                    |
| Válass                                                                   | zon módszert 🗸 🗸                                                                                                    |
|                                                                          | Mégse Hozzáadás                                                                                                    |

2. After logging in with your email address, you will be greeted with the page shown in the image. To proceed, click on the "Next" button.

| @uni-corvinus.hu                                                                        |
|-----------------------------------------------------------------------------------------|
| További információ szükséges                                                            |
| A szervezetnek további információra van szüksége a<br>fiókja biztonságának megőrzéséhez |
| Másik fiók használata                                                                   |
| További információ                                                                      |
| Tovább                                                                                  |
| Belépés email-cím és CUSMAN jelszó használatával.                                       |
| Login with mailbox address and CUSMAN password.                                         |

3. Upon proceeding, you will see the page as shown in the image, where you can find information about downloading Microsoft Authenticator. You can download Microsoft Authenticator from the Play Store for Android phones or from the App Store for iOS phones. After downloading the application, click on the "Next" button.

| 1/2 módszer: Alkalmazás                                                                                                    |
|----------------------------------------------------------------------------------------------------|
| 2                                                                                                    |
| Alkalmazás Telefon                                                                                                    |
|                                                                                                    |
| A telefonján telepítse a Microsoft Authenticator alkalmazást. Letöltés most                                                                                                    |
| A telefonján telepítse a Microsoft Authenticator alkalmazást. L <mark>etöltés most</mark><br>Miután telepítette a Microsoft Authenticator alkalmazást az eszközön, válassza a Továb<br>lehetőséget.                                       |
| A telefonján telepítse a Microsoft Authenticator alkalmazást. Letöltés most<br>Miután telepítette a Microsoft Authenticator alkalmazást az eszközön, válassza a Továb<br>lehetőséget.<br>Másik hitelesítő alkalmazást szeretnék használni |

4. Open the downloaded application and click on the plus button at the top right. Select the option for "Work or school account" and then click on the "Next" button.

|   | 1/2 módsz  | er: Alkalmazás                                                       |
|---|------------|----------------------------------------------------------------------|
|   |            | 2                                                                    |
|   | Alkalmazás | Telefon                                                              |
| 2 |            | , Saturda Sarahata, Mariahana ang Kalinana, Kidanata, Karawéhanana a |

5. After selecting the "Work or school account" option, choose the option for scanning QR code on your phone and scan the QR code displayed on the page. Then click on the "Next" button.

| 1/2 médezer Alkolmozée                                                                       |                                                  |  |
|----------------------------------------------------------------------------------------------|--------------------------------------------------|--|
|                                                                                              |                                                  |  |
| Alkalmazás                                                                                   | Z                                                |  |
| Microsoft Authenticator                                                                      |                                                  |  |
| A QR-kód beolvasása                                                                          |                                                  |  |
| A Microsoft Authenticator alkalmazással olvassa be<br>Authenticator alkalmazást a fiókjával. | a QR-kódot. A művelet összekapcsolja a Microsoft |  |
| Miután beolvasta a QR-kódot, válassza a Tovább le                                            | netőséget.                                       |  |
|                                                                                              |                                                  |  |
|                                                                                              |                                                  |  |
| Nem tudja beszkennelni a képet?                                                              |                                                  |  |

6. After completing the previous step, you will see the page below, where a number will be displayed. Enter this number into the application. Once you have entered the number in the application, tap the "Yes" button, and then click on the "Next" option on the page.

|   | 1/2 módszer: Alkalmaz                                   | ás                                       |
|---|---------------------------------------------------------|------------------------------------------|
|   |                                                         | 2                                        |
|   | Alkalmazás                                              | Telefon                                  |
| - | Hagyja jóvá az alkalmazásnak küldött értesítést :<br>16 | az alább megjelenített szám megadásával. |
|   |                                                         | Vissza Következő                         |

7. After completing the previous steps, you need to perform an SMS or phone call verification as well. This is important because if you are unable to access the application, you can still log into your university account using your phone number. Enter your phone number and select the type of verification you prefer (SMS is recommended), and then click on the "Next" button.

| Gondoskodjon a fió                                                                                                    | kja biztonságáról                                                                         |
|----------------------------------------------------------------------------------------------------|-------------------------------------------------------------------------------------------|
| Cége az alábbi személyazonosság-igazolási n                                                                             | iódszerek beállítását követeli meg Öntől.                                                 |
| 2/2 módszer                                                                                                    | : Telefon                                                                                 |
|                                                                                                    | <b>7</b><br>Telefon                                                                       |
| Telefon                                                                                                    |                                                                                           |
| Személyazonosságát egy telefonhívás fogadásával vagy a<br>a telefonjára.                                                | ızzal tudja igazolni, hogy elküld egy kódot SMS-ben                                       |
| Melyik telefonszámot szeretné használni?                                                                                |                                                                                           |
| Hungary (+36) 🗸                                                                                                    | Telefonszám megadása                                                                      |
| <ul> <li>SMS-ben kérem a kódot</li> </ul>                                                                               |                                                                                           |
| ◯ Hívás                                                                                                    |                                                                                           |
| Üzenetküldési és adatforgalmi díjak merülhetnek fel. A To<br>elfogadja az Szolgáltatási feltételek és Adatvédelmi és co | vább lehetőséget választva egyben azt is jelzi, hogy<br>okie-kra vonatkozó nyilatkozatot. |
|                                                                                                    | Következő                                                                                 |
| Másik módszert szeretnék beállítani                                                                                     |                                                                                           |

8. You will receive a code via SMS to the provided phone number. Enter the code on the page shown in the image, and then click on the "Next" button.

|                                                       | 2/2 módszer: Telefon   |                             |
|-------------------------------------------------------|------------------------|-----------------------------|
| Alkalmazás                                            |                        | Telefon                     |
| Telefon                                               |                        |                             |
| Elküldtünk egy 6 jegyű kódot a +36 30<br>Kód megadása | telefonszámra. Írja be | e a kódot az alábbi mezőbe. |
| Kód újraküldése                                       |                        |                             |
|                                                       |                        | Vissza Következő            |
| 44 - 11                                               |                        |                             |

9. After pressing the "Next" button, Multifactor Authentication will be set up for your university account, and you will be automatically redirected to your own Office page. From now on, whenever you are not using the university network, you will need to approve the login using the application each time